## 1. ログイン

| 1      |                                                                                                    | 背景色変換 🔒 🎵 🛢 | 文学サイズ 毎平 私大<br>シブカツトップページに戻る |
|--------|----------------------------------------------------------------------------------------------------|-------------|------------------------------|
| 1<br>2 | EXANGACIÓN CONTROLOGIANOS<br>EXANGACIÓN CONTROLOGIANOS<br>EXANGACIÓN CONTROLOGI |             |                              |
|        | State State Carlos Carlos Carlos Carlos Carlos                                                                                                    |             |                              |

①ご自身の学生番号を入力して下さい。②ご自身のパスワードを入力して下さい。③「ログイン」ボタンをクリックして下さい。

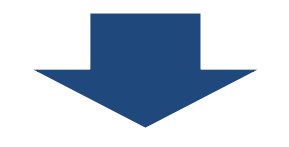

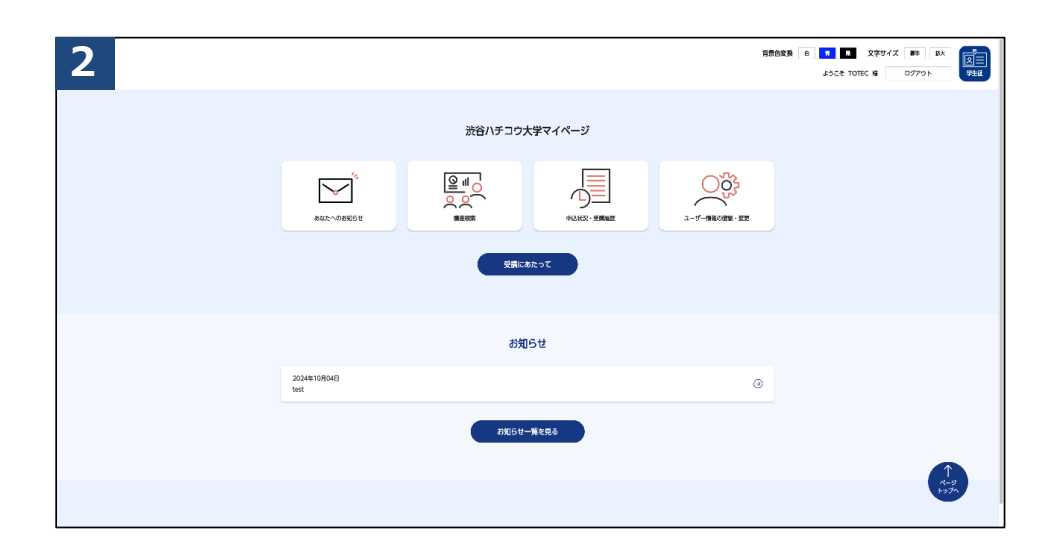

ログインに成功するとメニュー画面が表示されます。

### ログイン状態維持時間(セッション)について

|                     |         |             | 背景 | ● ● ● ● ● ● ● ● ● ● ● ● ● ● ● ● ● ● ● |
|---------------------|---------|-------------|----|---------------------------------------|
|                     | 渋谷ハチコウ: | 大学マイページ     |    |                                       |
| BAL-OBHG#           |         | 中认此是 - 受到期任 |    |                                       |
|                     |         | あたって        |    |                                       |
|                     | お知      | 05t         |    |                                       |
| 2024年10月04日<br>test |         |             | ۲  |                                       |
|                     | お知らせ    | 一覧を見る       |    |                                       |
|                     |         |             |    | ↑<br><i>x-9</i><br>1976               |

ログイン後、操作してページ遷移している間はログイン状態が維持さ れます。

システムのログイン状態維持時間(セッション)は1時間です。 1時間以上操作のない状態が続くと、システムで自動的にログアウト となります。 これをセッションタイムアウトと呼びます。

セッションタイムアウト状態でページ遷移すると、
 ログインエラーページに遷移します。

| <b>次谷ハチコウ大学マイページログイン</b><br>このページは、渋谷ハチコウ大学の学生用ページです。 |   |
|-------------------------------------------------------|---|
| ー定時間が経過したためログアウトしました。再度ログインしてください。                    |   |
| <b>学生番号</b><br>学生番号を入力してください                          |   |
| パスワード<br>パスワードを入力してください  ②                            |   |
| נילע                                                  |   |
| <ul> <li>         ・         ・         ・</li></ul>     | 5 |

①通常セッションタイムアウト時

|   |                                                                                                    | 日間合変奏 6 1 日 文字サイズ 88 5次<br>タブカットップページに至る |
|---|----------------------------------------------------------------------------------------------------|------------------------------------------|
| • | たび/チュウ大学マイベージログイン<br>このページは、EBF932941999年96ジロT.                                                                                                    |                                          |
| 2 | 7±89           2410002           /(C2)=F                                                                                                    |                                          |
|   | алии<br>3<br>1<br>3<br>1<br>3<br>7<br>2<br>3<br>7<br>2<br>3<br>7<br>2<br>3<br>7<br>2<br>3<br>7<br>2<br>3<br>7<br>2<br>3<br>7<br>2<br>3<br>7<br>2<br>3<br>7<br>2<br>3<br>7<br>2<br>3<br>7<br>5<br>1<br>7<br>5<br>7<br>5<br>7<br>7<br>7<br>5<br>7<br>7<br>5<br>7<br>7<br>7<br>7<br>7<br>7<br>7<br>7<br>7<br>7<br>7<br>7<br>7 |                                          |
|   | 5-7-7-7-15-15-15-15-15-15-15-15-15-15-15-15-15-                                                                                                    |                                          |

①ログインに失敗するとメッセージが表示されます。
 ②学生番号とパスワードを再度入力して、正しいかご確認頂き
 ③ログインボタンをクリックして下さい。

それでもログインできない場合は、以下をご確認下さい。

パスワードを忘れた場合  $\rightarrow$  7ページ 学生番号を忘れた場合  $\rightarrow$  11ページ

### 1-c. パスワードを忘れた場合

| 1 | 沈谷ハチコウ大学マイページログイン     このページは、渋谷ハチョウ大学の学生用ページです。 |
|---|-------------------------------------------------|
|   | 旧志たはパスワードが高います                                  |
|   | 74.89         2410002         /1スワード            |
|   | ************************************            |

## ①パスワードを忘れた場合、 「パスワードをお忘れの方」をクリックして下さい。

| ~   |                                                    |
|-----|----------------------------------------------------|
|     | パスワードをお忘れの方                                        |
|     | 「シブカツ」にご登録いただいたメールアドレスを入力し、送信するボタンを押してください。        |
|     | パスワード再設定用URLが記載されたメールを送信します。                       |
|     | メールに記載されたURLICアクセスいただき、新しいバスワードをご入力の上、再設定をお願い致します。 |
|     | ※学生番号もしくはメールアドレスがわからない方はお問い合わせください。                |
|     | → お問い合わせ                                           |
| (2) | 学生番号 2/3                                           |
|     | 学生番号を入力してください                                      |
|     |                                                    |
|     | メールアドレス 💩                                          |

# ②ご自身の「学生番号」と、メールアドレス1に登録してある 「メールアドレス」を入力して下さい。 ③入力内容を確認して、「送信する」ボタンをクリックして下さい。

## 1-c. パスワードを忘れた場合

| 3 |                                                                    |
|---|--------------------------------------------------------------------|
|   | パスワードをお忘れの方                                                        |
|   | totec@example.co.jpヘパスワード再設定メールを送信しました。                            |
|   | ※再設定は完了していませんので、ご注意ください。                                           |
|   | メールに記載のURLをクリックしていただき、パスワードの再設定を完了してください。                          |
|   | メールが届かない場合は、学生番号またはメールアドレスが間違っている可能性があります。<br>ご確認頂き、再度手続きを行ってください。 |
|   | ログイン画面へ戻る                                                          |
|   |                                                                    |

入力したメールアドレス宛にメールが届いているかご確認下さい。 セキュリティ観点から、学生番号・メールアドレスが間違っていて も同じ画面が表示されます。

以下のメールが届かない場合は、どちらかが間違っている可能性が あります。ご確認頂き、再度手続きを行って下さい。

【渋谷八チコウ大学】パスワード再登録手続き開始のご連絡 (あなたのお名前) 様 渋谷ハチコウ大学事務局です。 パスワード再登録のご依頼を受け付けました。 下記のURLからパスワード再登録の手続きを行ってください。 ※パスワード再登録の手続きはまだ完了していません。 ■パスワード再登録ページ https://www.shibuya-shibukatsu.jp/mypage/passycordsetting/xxxx ※上記URLの有効期限は配信日時より24時間です。 本メールにお心当たりがない場合、もしくはパスワードの再登録がご不要の 場合はお手数ですがこのメールを削除していただきますようお願いいたします。 ※本メールは送信専用です。 ご返信いただいても、回答できかねますので、ご了承ください。 渋谷ハチコウ大学事務局 (学びとスポーツ部 学びとスポーツ課 学び支援係) 住所) 〒150-8510 渋谷区渋谷2-21-1 渋谷ヒカリエ8階 TEL) 03-6451-1417

メール文面にあるURLをクリックして下さい。
 このURLは、メール受信後24時間以上経過すると無効になります。
 その場合、7ページの手続きを再度実施下さい。

| 5 |                                   |   |
|---|-----------------------------------|---|
|   | パスワード再設定                          |   |
| 1 | 新しいパスワード <sub>20</sub><br>/ パスワード | Ø |
| 2 | 新しいパスワード(確認用) &<br>パスワード(確認用)     | 0 |
|   | 3 <b><u>ж</u>екшера</b>           |   |

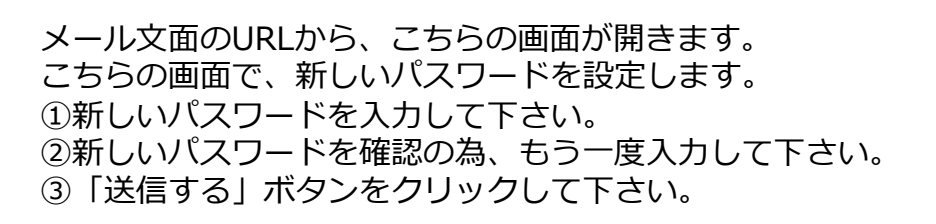

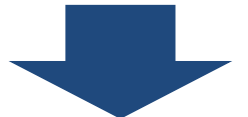

| 6                  |  |
|--------------------|--|
|                    |  |
| パスワードの再設定完了        |  |
| パスワードの再設定を完了致しました。 |  |
| ログイン画面へ戻る          |  |
|                    |  |

パスワードの再登録が完了しました。登録完了メールが届きます。

| 7 | 【渋谷ハチコウ大学】パスワード再登録手続き完了のご連絡                                                             |
|---|-----------------------------------------------------------------------------------------|
|   | (あなたのお名前) 様                                                                             |
|   | 渋谷八チコウ大学事務局です。                                                                          |
|   | パスワード再登録が完了いたしました。<br>再登録いただいたパスワードでログインが行えます。                                          |
|   | ーーーーーーーーーーーーー<br>渋谷八チコウ大学マイページログインURL                                                   |
| P | nttps://www.shibuya-shibukatsu.jp/mypape/login                                          |
|   | 本メールにお心当たりがない場合には、第三者による誤登録、不正登録等の<br>可能性があります。<br>お手数ですが、下記お問い合わせ先までご連絡頂けますようお願いいたします。 |
|   | ※本メールは送信専用です。<br>ご返信いただいても、回答できかねますので、ご了承ください。                                          |
|   |                                                                                         |
|   |                                                                                         |

パスワードの再登録が完了すると、こちらのメールが届きます。

①文面のURLからログインページに遷移し、新しいパスワードで ログインをお試し下さい。

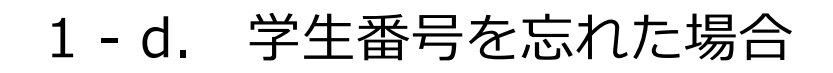

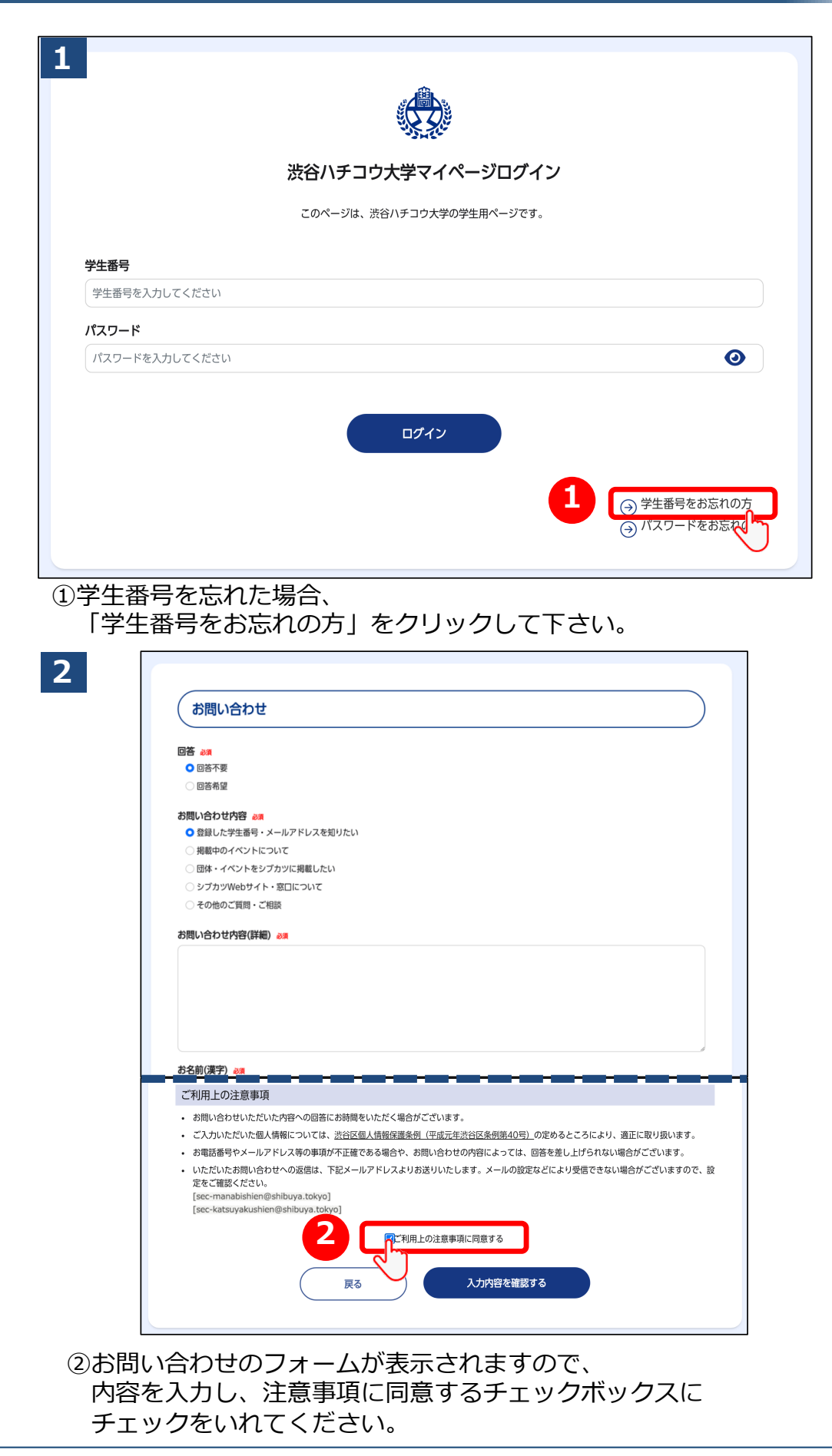

Copyright © Shibuya City Office All Rights Reserved.

## 1-d. 学生番号を忘れた場合

#### 3 ご利用上の注意事項

- お問い合わせいただいた内容への回答にお時間をいただく場合がございます。
- ご入力いただいた個人情報については、<u>渋谷区個人情報保護条例(平成元年渋谷区条例第40号)</u>の定めるところにより、適正に取り扱います。
- お電話番号やメールアドレス等の事項が不正確である場合や、お問い合わせの内容によっては、回答を差し上げられない場合がございます。
   いただいたお問い合わせへの返信は、下記メールアドレスよりお送りいたします。メールの設定などにより受信できない場合がございますので、設

| 定をご確認ください。<br>[sec-manabishien@shibuya.tokyo]<br>[sec-katsuyakushien@shibuya.tokyo] |              |
|-------------------------------------------------------------------------------------|--------------|
| ⋜                                                                                   | 用上の注意事項に同意する |
| <b>R</b> a <b>3</b>                                                                 | 入力内容を確認する    |

③「入力内容を確認する」をクリックして下さい。

| (               | お問い合わせ内容確認                                                                                                    |
|-----------------|----------------------------------------------------------------------------------------------------|
|                 | <b>答</b><br>回答不要                                                                                                    |
| お問              | 問い合わせ内容<br>登録した学生番号・メールアドレスを知りたい                                                                                                    |
| <b>お</b> 問<br>テ | 問い合わせ内容(詳細)<br>テスト                                                                                                    |
| おれ<br>T         | 名前(漢字)<br>TOTEC<br>————————————————————————————————————                                                                                                    |
| ·<br>·          | ご利用上の注意事項<br>お問い合わせいただいた内容への回答にお時間をいただく場合がございます。<br>ご入力いただいた個人情報については、 <u>渋谷区個人情報保護条例(平成元年渋谷区条例第40号)</u> の定めるところにより、適正に取り扱います。<br>お電話番号やメールアドレス等の事項が不正確である場合や、お問い合わせの内容によっては、回答を差し上げられない場合がございます。<br>いただいたお問い合わせへの返信は、下記メールアドレスよりお送りいたします。メールの設定などにより受信できない場合がございますので、話<br>定をご確認ください。<br>[sec-manabishien@shibuya.tokyo]<br>[sec-katsuyakushien@shibuya.tokyo] |
|                 |                                                                                                    |

④入力した情報を確認し、「送信する」をクリックして下さい。

| 5 |                                                                                         |
|---|-----------------------------------------------------------------------------------------|
|   | お問い合わせを承りました                                                                            |
|   | お問い合わせを承りました。<br>ご相談・お問合せ内容に合わせて担当者よりご連絡致します。<br>内容によってはお返事にお時間をいただく場合がございますので、ご了承ください。 |
|   | 5 シブカツトップページに戻る                                                                         |
|   |                                                                                         |

### 画面が切り替わったら、お問い合わせ完了です。 ⑤「シブカツトップページに戻る」をクリックすると、シブカツの トップページに遷移することができます。